2024. 01. 25

# 서울시교육청 입학준비금 온라인신청사용자매뉴얼

※ 본 자료는 기업 정보가 포함되어 있는 비공개 대상 문서로써 자료 검토 외 타인에게 유출(복사 등)을 금지합니다.

# 사용자 Mobile 신청절차 매뉴얼

# 입학준비금 온라인 신청 홈페이지 접속

| 1         |
|-----------|
| 로그인       |
| ₽         |
| 2         |
| 신청서<br>작성 |
| ₽         |
| 3         |
| 신청내역      |

확인

| <b>* 서울특별시교육청</b>                                                                                                    |                                 |
|----------------------------------------------------------------------------------------------------|---------------------------------|
| 신청서 작성 신청 내역                                                                                                    |                                 |
| 서울특별시교육청 입학준비금                                                                                                    | 로그인                             |
| 지원 신청                                                                                                    |                                 |
| · 신정기간<br>중·고등학교 집중신청기간 2024.02.01.(목) 09:00 -<br>02.06.(화) 18:00                                                            | <b>'신성아</b><br>로그인 <sup>]</sup> |
| · 유의사항<br>유의사항 확인 >                                                                                                    |                                 |
| 신청항목(학교명, 이름, 생년월일 등) 등을 잘못 기재한<br>경우 [신청내역 조회하기]에서 신청 취소 후 재신청<br>하시기 바랍니다.<br>입학준비금은 실제 입학하는 학교로 신청하여야<br>정상적으로 지급이 가능합니다. |                                 |
| · 문의처 안내                                                                                                    |                                 |
| 입학준비금 신청방법 및 지급시기 문의 : <b>입학 학교</b><br>제로페이 사용방법 및 사용처 문의 : 제로페이 콜센터(02-1670-<br>0582)                                       |                                 |
| 신청하기 >                                                                                                    |                                 |
|                                                                                                    |                                 |
|                                                                                                    |                                 |

입학준비금 온라인 신청 홈페이지 접속 후 '로그인' 버튼을 통해 로그인 페이지로 이동합니다.

2 입학준비금 온라인 신청 홈페이지 접속 후 '신청하기' 버튼을 통해 로그인 페이지로 이동합니다.

# 입학준비금 온라인 신청 <mark>로그인</mark>

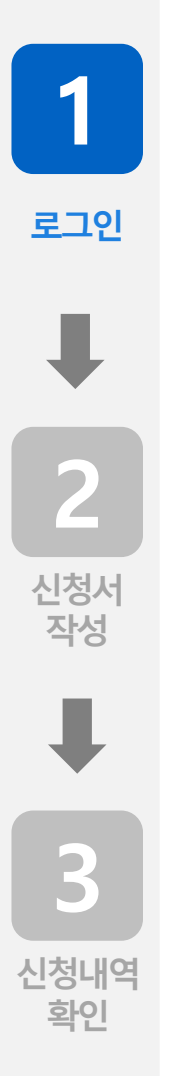

|   |                                                                                                    | )    |          |
|---|----------------------------------------------------------------------------------------------------|------|----------|
|   | 학생 성명/학부모 휴대폰 번호<br>입력                                                                                                    | 1 ខ្ |          |
|   | <ul> <li>학생 성명 및 학부모 휴대전화번호를 정확하게 입력하시기<br/>바랍니다.</li> <li>인증한 휴대전화 번호로 제로페이가 지급됩니다.</li> <li>휴대폰이 없을 경우 해당 학교로 문의하시기 바랍니다.</li> <li>영문 성명의 경우 공백 없이 입력</li> </ul> |      | -<br>    |
|   | 정보입력                                                                                                    |      |          |
|   | 학생 성명 *<br>최학생                                                                                                    | 5 E  | ינ<br>ו⊧ |
| 2 | 학부모 성명*                                                                                                    | 4    | 2        |
|   | 최부모                                                                                                    | 2    | <u>·</u> |
|   | 학부모 휴대폰번호*<br>010 · 9999 - · ····                                                                                                    |      |          |
|   | 휴대폰 인증                                                                                                    |      |          |
| 8 | 휴대폰 인증을 눌러 본인 인증을 완료해주세요.<br>학교 선택 *                                                                                                    |      |          |
|   | 🔵 초등학교 📄 중학교 💿 고등학교                                                                                                    |      |          |
|   |                                                                                                    |      |          |
| 4 | 로그인                                                                                                    |      |          |
| \ |                                                                                                    |      |          |

- 1 입학준비금신청시 '학생성명'을 입력하시기 바랍니다.
- 2 입학준비금 신청 시 '학부모 성명 및 휴대전화'를 입력 후 휴대폰 인증을 해주시기 바랍니다.
- 3 입학준비금 신청시 '학교 선택' 구분을 선택하시기 바랍니다.
- 로그인정보를 모두 입력 후 '로그인' 버튼을 통해 신청서 작성 페이지로 이동합니다.

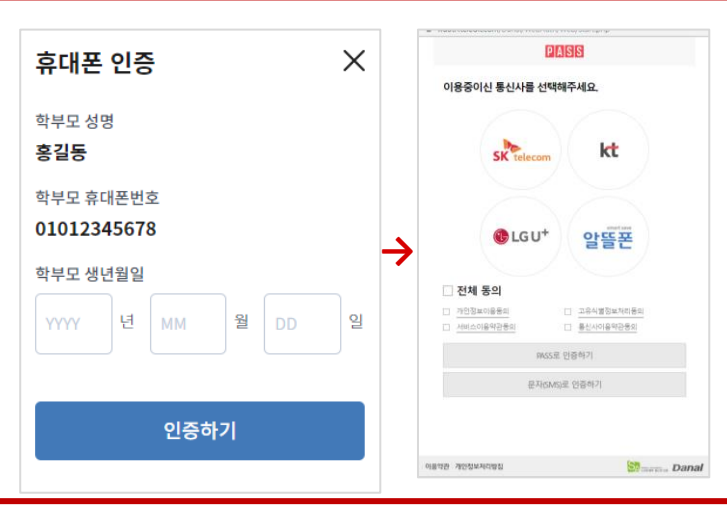

# 입학준비금 온라인 신청 <mark>로그인</mark>

 $\bigcirc$ 

확인

| - ㅇ ㅇ ㅇ / ㅋㅜㅗ ㅠ네는 근ㅗ<br>입력<br>. 하새 서며 및 하브모 ᄒ대저하버ᄒ를 저화하게 인력하시기                                                                                                    |  |  |  |  |  |
|----------------------------------------------------------------------------------------------------|--|--|--|--|--|
| <ul> <li>• 학생 성명 및 학부모 휴대전화번호를 정확하게 입력하시기<br/>바랍니다.</li> <li>• 인증한 휴대전화 번호로 제로페이가 지급됩니다.</li> <li>• 휴대폰이 없을 경우 해당 학교로 문의하시기 바랍니다.</li> <li>• 영문 성명의 경우 공백 없이 입력</li> </ul> |  |  |  |  |  |
| 정보입력                                                                                                    |  |  |  |  |  |
| 학생 성명*                                                                                                    |  |  |  |  |  |
| 최학생                                                                                                    |  |  |  |  |  |
| 학부모 성명*                                                                                                    |  |  |  |  |  |
| 최부모                                                                                                    |  |  |  |  |  |
| 학부모 휴대폰번호 *                                                                                                    |  |  |  |  |  |
| 010 ~ - 9999                                                                                                    |  |  |  |  |  |
| 인증 완료                                                                                                    |  |  |  |  |  |
| 인증번호 확인 완료.                                                                                                    |  |  |  |  |  |
| 학교 선택*                                                                                                    |  |  |  |  |  |
| ○ 초등학교 ○ 중학교 ● 고등학교                                                                                                    |  |  |  |  |  |
| 신청서 작성이 가능합니다. '신청서 작성하기' 버튼을 클릭하시기<br>바랍니다.                                                                                                    |  |  |  |  |  |
| 신청서 작성하기                                                                                                    |  |  |  |  |  |
|                                                                                                    |  |  |  |  |  |

1 입력한로그인정보를 재확인후 '신청서작성하기' 버튼을통해신청서작성페이지로 넘어가시기 바랍니다.

### 입학준비금 온라인 신청 <mark>정보 입력</mark>

| 1          |  |
|------------|--|
| 로그인        |  |
| ₽          |  |
| 2          |  |
| 신청서<br>작성  |  |
| ₽          |  |
| 3          |  |
| 신청내역<br>확인 |  |

|   | 정보입력                                             |
|---|--------------------------------------------------|
| 1 | 학교*                                              |
|   | 서울고등학교 검색                                        |
| 2 | 학생 성명 *<br>최학생                                   |
|   | 학생생년월일*<br>2008 년 01 원 01 일                      |
|   | 학생 반                                             |
|   | 1<br>※ 전액성목(편을 이는 경우법택)                          |
| 3 | 학부모 성명 *<br>최부모                                  |
|   | 학생과의 관계*<br>모 ~                                  |
|   | 학부모 휴대폰번호 *<br>010 - 9999 - ****                 |
|   | ※ 로그인한 휴대폰번호로 제로페이가 지급됩니다.                       |
| 4 | 지급방식 선택*<br><ul> <li>제로페이</li> <li>교복</li> </ul> |
|   |                                                  |

2 입학준비금 신청정보 '학교 및 학생정보'를 입력하시기 바랍니다.

3 4 입학준비금 신청정보 '학부모성명, 학생과의 관계및지급방식' 을 입력하시기 바랍니다.

### 입학준비금 온라인 신청 <mark>정보 입력</mark>

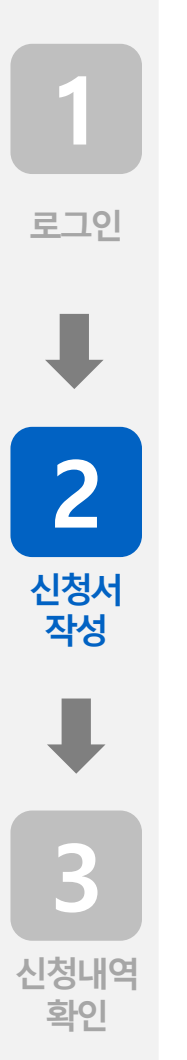

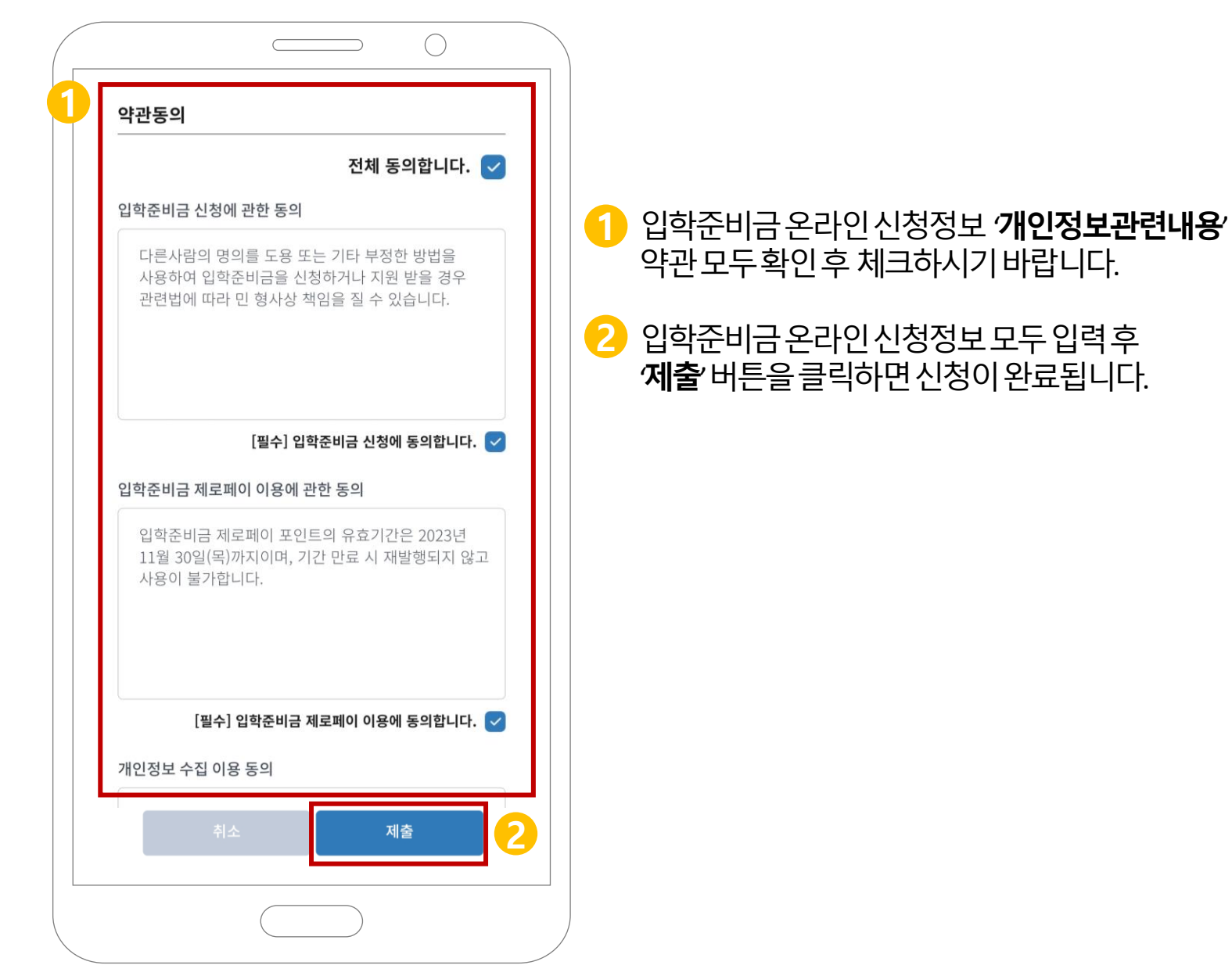

## 입학준비금 온라인 신청 <mark>제출</mark> 확인

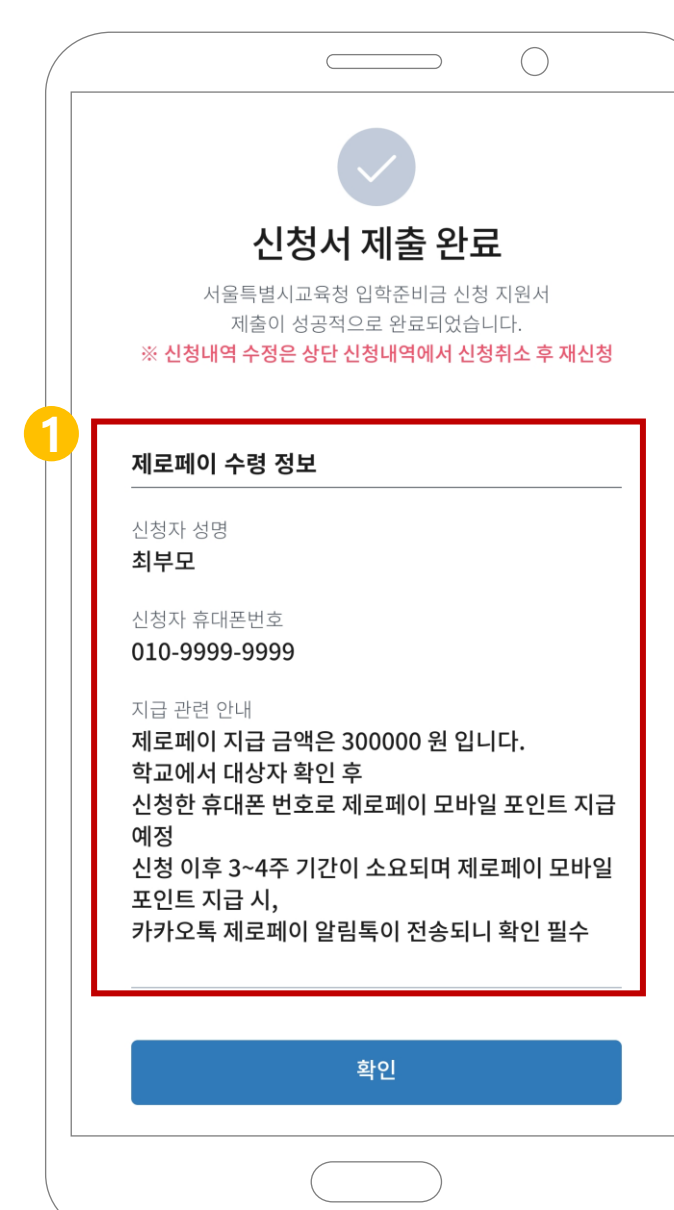

1

로그인

2

신청서

작성

3

신청내역 확인 입학준비금 온라인 제출 후 '**신청서 제출 완료**' 페이지 통해 지급방식 선택을 확인할 수 있습니다.

# 입학준비금 온라인 신청 <mark>홈페이지 접</mark>속

### 서울특별시교육청 입학준비금 지원 신청

 $\bigcirc$ 

·신청기간

1

로그인

2

신청서

작성

3

신청내역 확인 중·고등학교 집중신청기간 2024.02.01.(목) 09:00 - 02.06.(화) 18:00

·유의사항

유의사항 확인 ゝ

신청항목(학교명, 이름, 생년월일 등) 등을 잘못 기재한 경우 [신청내역 조회하기]에서 신청 취소 후 재신청 하시기 바랍니다. 입학준비금은 실제 입학하는 학교로 신청하여야 정상적으로 지급이 가능합니다.

· 문의처 안내

입학준비금 신청방법 및 지급시기 문의 : **입학 학교** 제로페이 사용방법 및 사용처 문의 : **제로페이 콜센터(02-1670-0582)** 

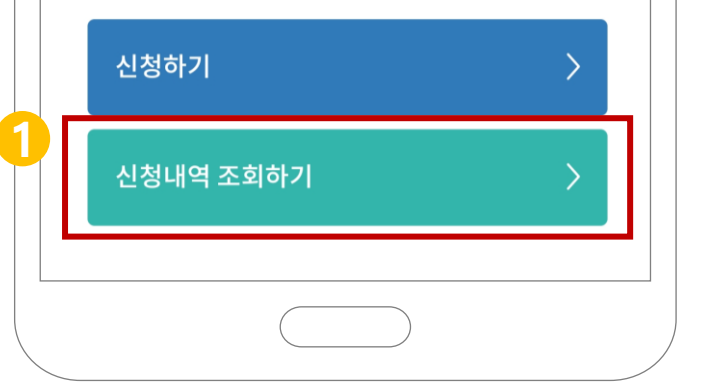

### 입학준비금 온라인 제출 후 '신청내역 조회하기' 버튼을 통해 입력 내용을 확인할 수 있습니다.

## 입학준비금 온라인 신청 정보 확인

 $\bigcirc$ 

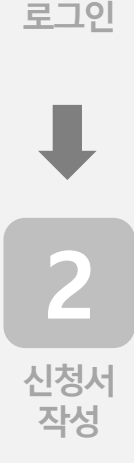

3

확인

1

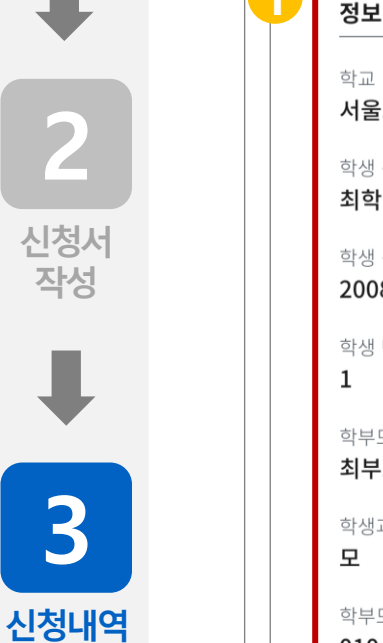

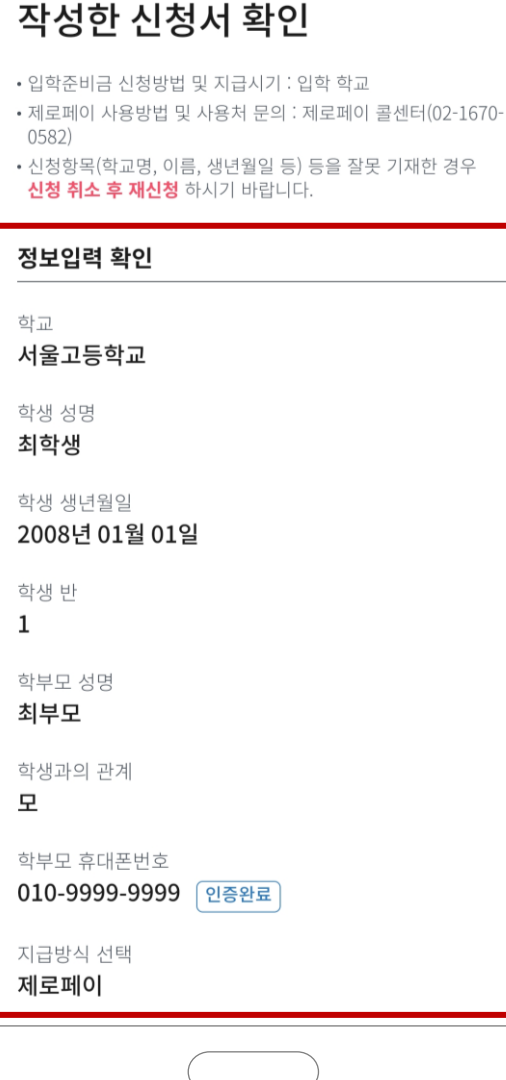

### 입학준비금온라인제출후 '작성한신청서확인' 페이지 통해 입력 내용을 확인할 수 있습니다.

# 사용자 PC 신청절차 매뉴얼

### 2 입학준비금온라인신청홈페이지접속후 '신청하기' 버튼을통해로그인페이지로 이동합니다.

입학준비금 온라인 신청 홈페이지 접속 후 '로그인' 버튼을 통해 로그인 페이지로 이동합니다.

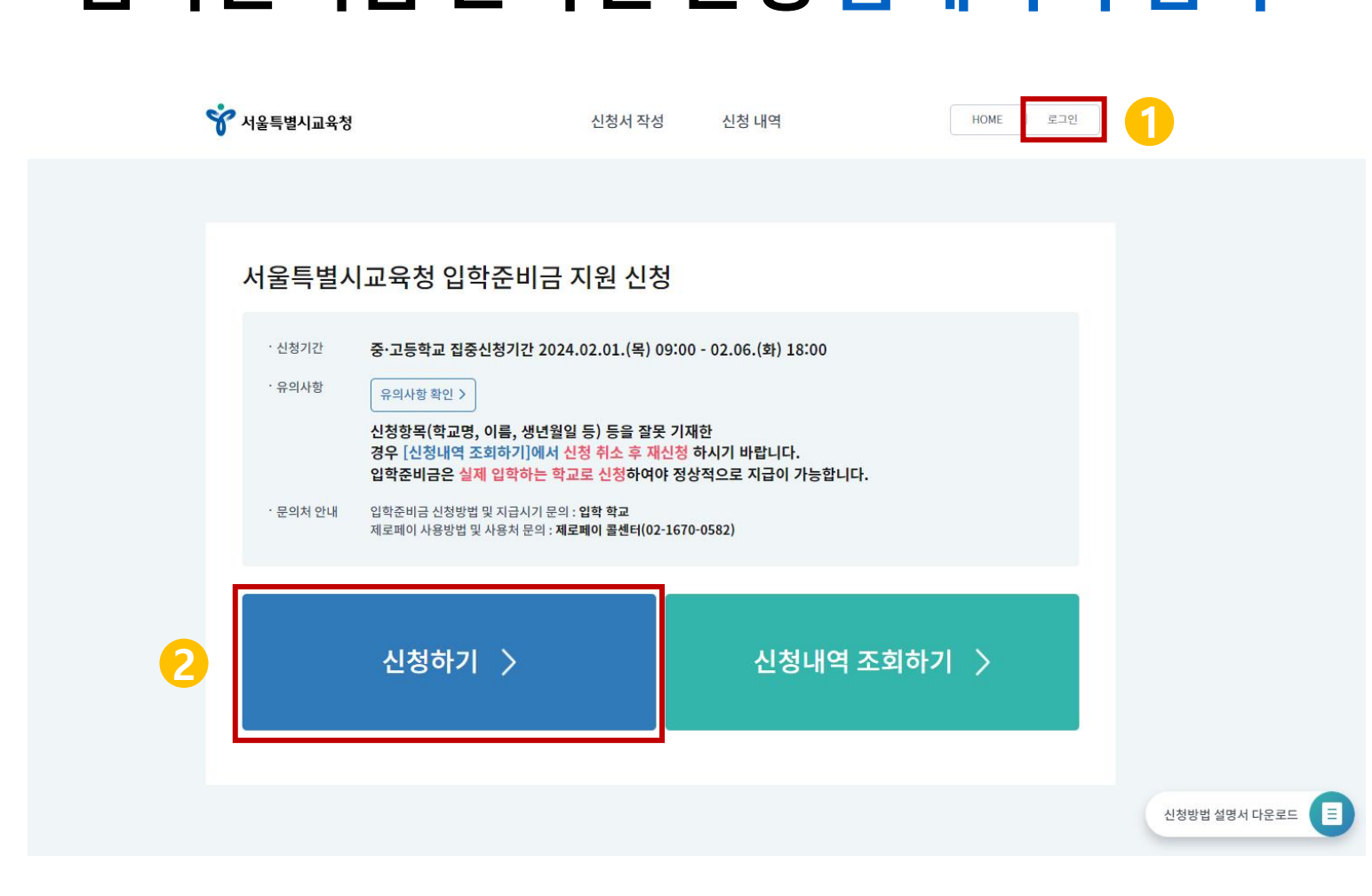

## 입학준비금 온라인 신청 홈페이지 접속

1

로그인

2

신청서 작성

3

- 5 로그인정보를모두입력후 '**로그인**' 버튼을 클릭하시기 바랍니다.
- 👍 입학준비금 신청시 *'학교 선택'* 구분을 선택하시기 바랍니다.
- 3 입학준비금 신청 시 '학부모 휴대폰번호'를 입력 후 휴대폰 인증을 해주시기 바랍니다. \*PASS OR 인증시앱접속 필수
- 2) 입학준비금 신청 시 '학부모 성명' 을 입력하시기 바랍니다.
- 입학준비금 신청 시 '학생성명' 을 입력하시기 바랍니다.

|                          |             |     | wauth.teledit.com/Danal/WebAuth/Web/Start.php |  |  |
|--------------------------|-------------|-----|-----------------------------------------------|--|--|
|                          | 휴대폰 인증      | ×   | PASS                                          |  |  |
| ;보입력<br>                 |             |     | 이용중이신 통신사를 선택해주세요.                            |  |  |
| 새 성명 *                   | 학부모 성명      |     |                                               |  |  |
| 555                      | 홍길동         |     | sk telecom                                    |  |  |
| 김학생                      | 학부모 휴대폰번호   |     |                                               |  |  |
|                          | 01012345678 |     |                                               |  |  |
| 구도 성정 ·                  |             |     | ● LGU <sup>+</sup> 알뜰폰                        |  |  |
| 김부모                      | 학부모 생년월일    |     |                                               |  |  |
|                          | VVVV 년 MM 원 | 의 역 | ▲ 전제 동의 □ 가인정보이용등의 □ 고유식별정보처리등의               |  |  |
| 부모 휴대폰번호 *               |             |     | ☐ <u>서비스이용약관동의</u> ☐ <u>통신사이용약관동의</u>         |  |  |
| 010 ~ - 1234             | 휴대폰 인증 🌙    |     | PASS로 인증하기                                    |  |  |
|                          |             |     | 문자(SMS)로 인증하기                                 |  |  |
| 내온 인증을 줄다 온인 인증을 완료해주세요. | 인증하기        |     |                                               |  |  |
| 교 선택*                    |             |     |                                               |  |  |

학생 성명/학부모 휴대폰 번호 입력

5

• 학생 성명 및 학부모 휴대전화번호를 정확하게 입력하시기 바랍니다

1

로그인

2

신청서 작성

3

신청내역

확인

### 입학준비금 온라인 신청 <mark>로그인</mark>

### 1 입력한로그인정보를 재확인 후 '신청서 작성하기' 버튼을 통해 신청서 작성 페이지로 넘어가시기 바랍니다.

| 인증 왼 |
|------|
|      |
|      |

### 입학준비금 온라인 신청 <mark>로그인</mark>

1

로그인

2

신청서 작성

3

### 입학준비금 신청정보 '학교 및 학생정보' 를 입력하시기 바랍니다. 2 **B4** 입학준비금 신청정보 **'학부모 성명, 학생과의 관계 및 지급 방식**' 을 입력하시기 바랍니다.

|   | 정보입력                    |             |      |    |
|---|-------------------------|-------------|------|----|
| 1 | 학교*                     |             |      |    |
|   | 서울고등학교                  |             |      | 검색 |
| 2 | 학생 성명*                  |             |      |    |
| - | 김학생                     |             |      |    |
|   | 학생 생년월일*                |             |      |    |
|   | 2008                    | 년 <b>01</b> | 월 01 | 일  |
|   | 학생 반                    |             |      |    |
|   | 1                       |             |      |    |
| 0 | ※ 선택항목(반을 아는 경우입력)      |             |      |    |
| 5 | 학부모 성명 *                |             |      |    |
|   | 김무오                     |             |      |    |
|   | 학생과의 관계 *               |             |      |    |
|   | Ļ                       |             |      | ~  |
|   | 학부모 휴대폰번호*              |             |      |    |
|   | 010 - 1234 - ****       |             |      |    |
|   | ※ 로그인한 휴대폰번호로 제로페이가 지급될 | 니다.         |      |    |
| 4 | 지급방식 선택*                |             |      |    |
|   | ● 제로페이 ○ 교복             |             |      |    |

로그인

2

신청서 작성

2

신청내역 확인

- 제로페이 사용방법 및 사용처 문의 : 제로페이 콜센터(02-1670-0582)
- 입학준비금 신청방법 및 지급시기 : 입학 학교
- 입학준비금 신청내역 수정 : 신청내역 조회하기에서 신청 취소 후 재신청
- · 신청서 작성 후 "제출" 버튼 클릭해야 제출이 완료됩니다.

### 신청서 작성

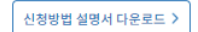

### 입학준비금 온라인 신청 정보 입력

### 입학준비금 온라인 신청 정보 입력

### 약관동의 전체 동의합니다. 🗸 1 입학준비금 신청에 관한 동의 다른사람의 명의를 도용 또는 기타 부정한 방법을 사용하여 입학준비금을 신청하거나 지원 받을 경우 관련법에 따라 민 형사상 책임을 질 수 있습니다. [필수] 입학준비금 신청에 동의합니다. 🔽 입학준비금 제로페이 이용에 관한 동의 입학준비금 제로페이 포인트의 유효기간은 2023년 11월 30일(목)까지이며, 기간 만료 시 재발행되지 않고 사용이 불가합니다. [필수] 입학준비금 제로페이 이용에 동의합니다. 🔽 개인정보 수집 이용 동의 수집하는 개인정보 : 학생 성명, 학생 학교명, 학생 생년월일, 학부모 성명, 학부모 휴대폰번호, 학생과의 관계, 학생 반 수집목적 : 입학준비금 지원, 제로페이 포인트 구입, 만족도 조사 보유 및 이용 기간 : 서비스 종료시까지 ※ 동의 거부 시 입학준비금을 지원 받을 수 없습니다. [필수] 개인정보 수집 이용 동의 예 아니오 개인정보 3자 제공 동의 제공받는 기관 : 한국간편결제진흥원, 비즈플레이 제공목적 : 입학준비금 지원, 제로페이 포인트 구입 수집하는 개인정보 : 학생 성명, 학생 학교명, 학생 생년월일, 학부모 성명, 학부모 휴대폰번호, 학생과의 관계, 학생 반 ※ 동의 거부 시 입학준비금을 지원 받을 수 없습니다. [필수] 개인정보 제3자 제공 동의 예 아니오 2 제출

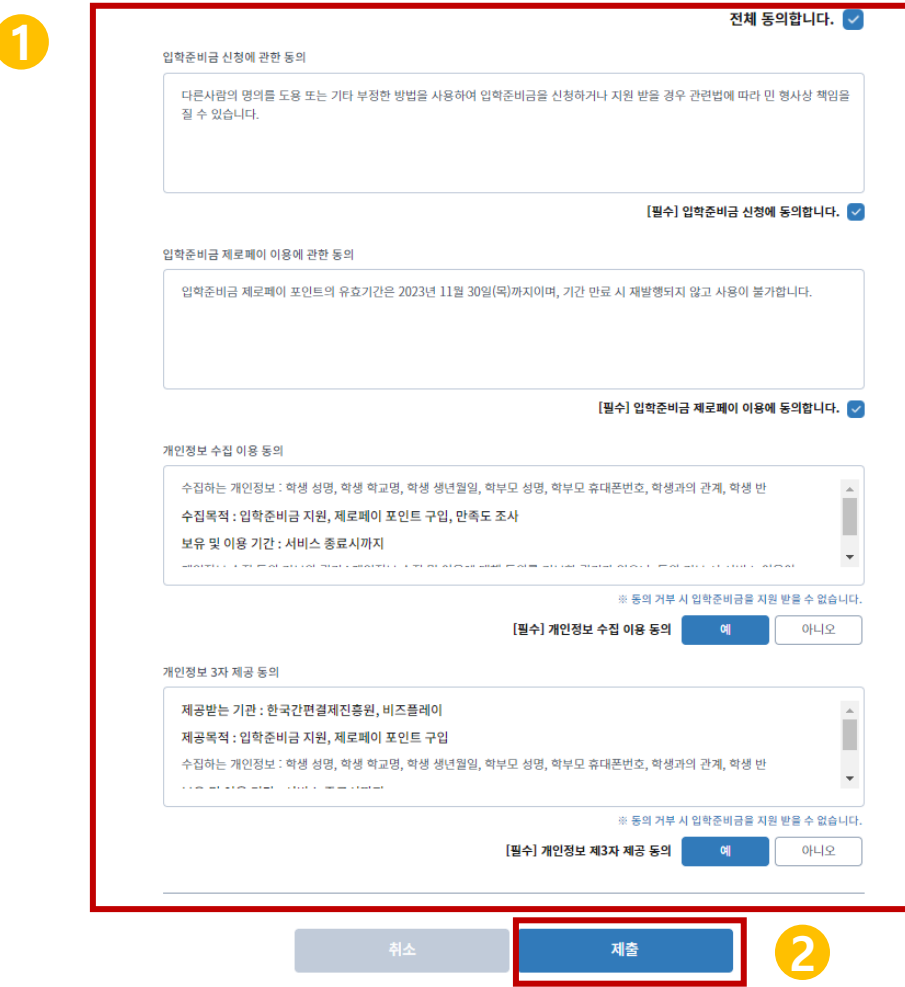

입학준비금 온라인 신청정보 '개인정보관련내용' 확인 후 체크하시기 바랍니다.

입학준비금온라인신청정보모두입력후 제출 버튼을 클릭하면신청이완료됩니다.

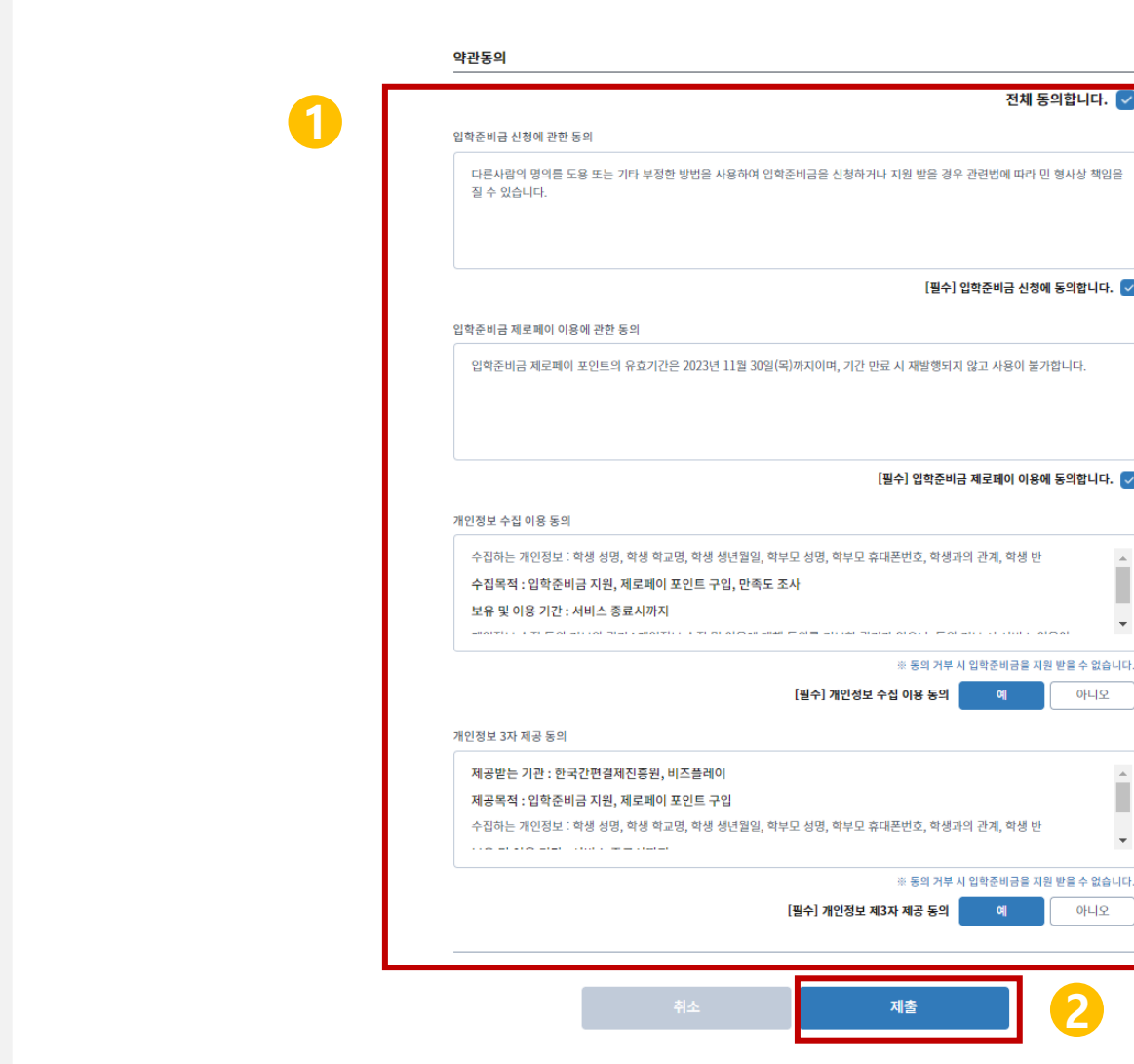

로그인

2

신청서

작성

### 1 입학준비금 온라인 제출 후 '신청서 제출 완료' 페이지 통해 지급방식 선택을 확인할 수 있습니다.

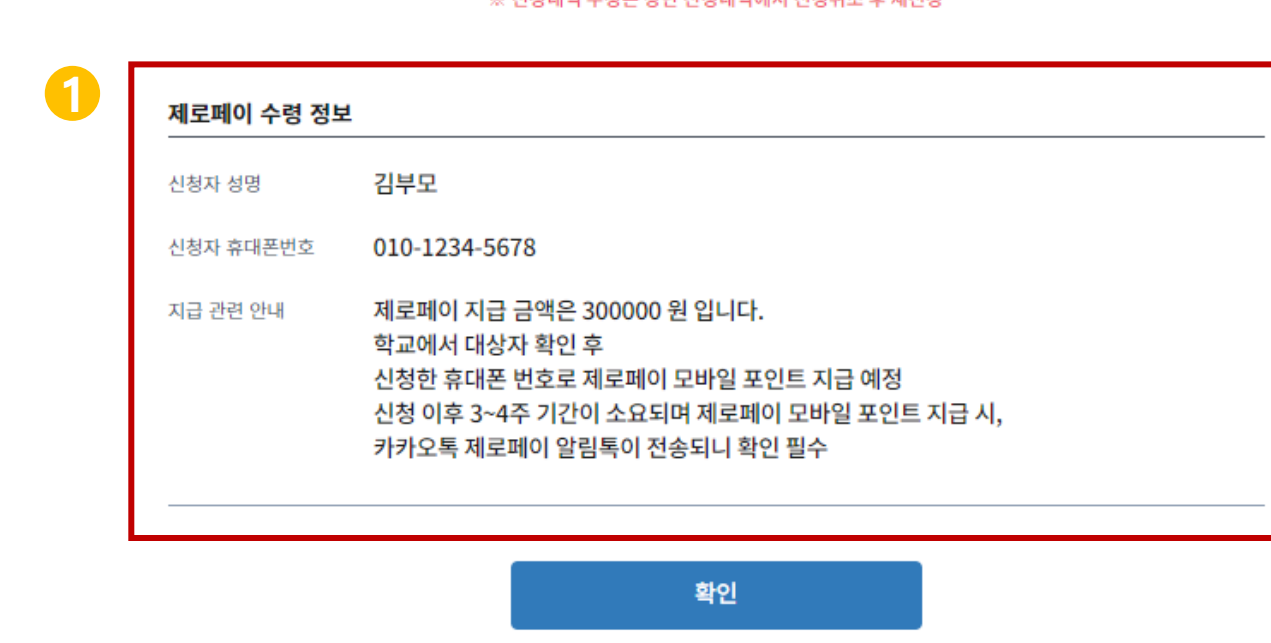

신청서 제출 완료 서울특별시교육청 입학준비금 신청 지원서 제출이 성공적으로 완료되었습니다. ※ 신청내역 수정은 상단 신청내역에서 신청취소 후 재신청

로그인

2

신청서

작성

3

신청내역 확인

입학준비금 온라인 신청 제출 확인

# 신청하기 > 신청내역 조회하기 👌 신청방법 설명서 다운로드 📃

입학준비금 온라인 제출 후 '신청내역 조회하기' 버튼을 통해 입력 내용을 확인할 수 있습니다.

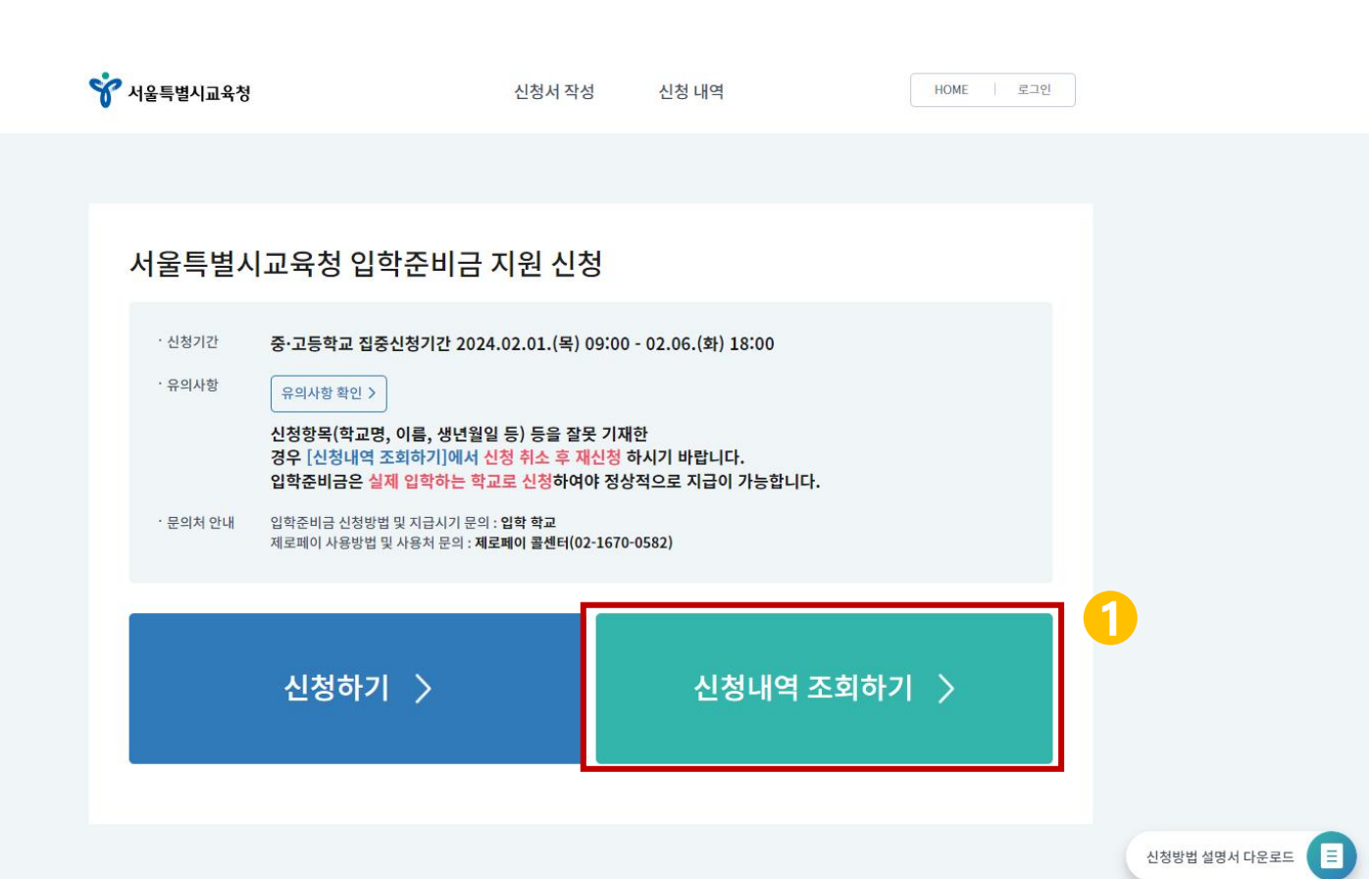

# 입학준비금 온라인 신청 정보 확인

로그인

2

신청서 작성

3

### 입학준비금 온라인 제출 후 **작성한 신청서 확인**'페이지 통해 입력 내용을 확인할 수 있습니다.

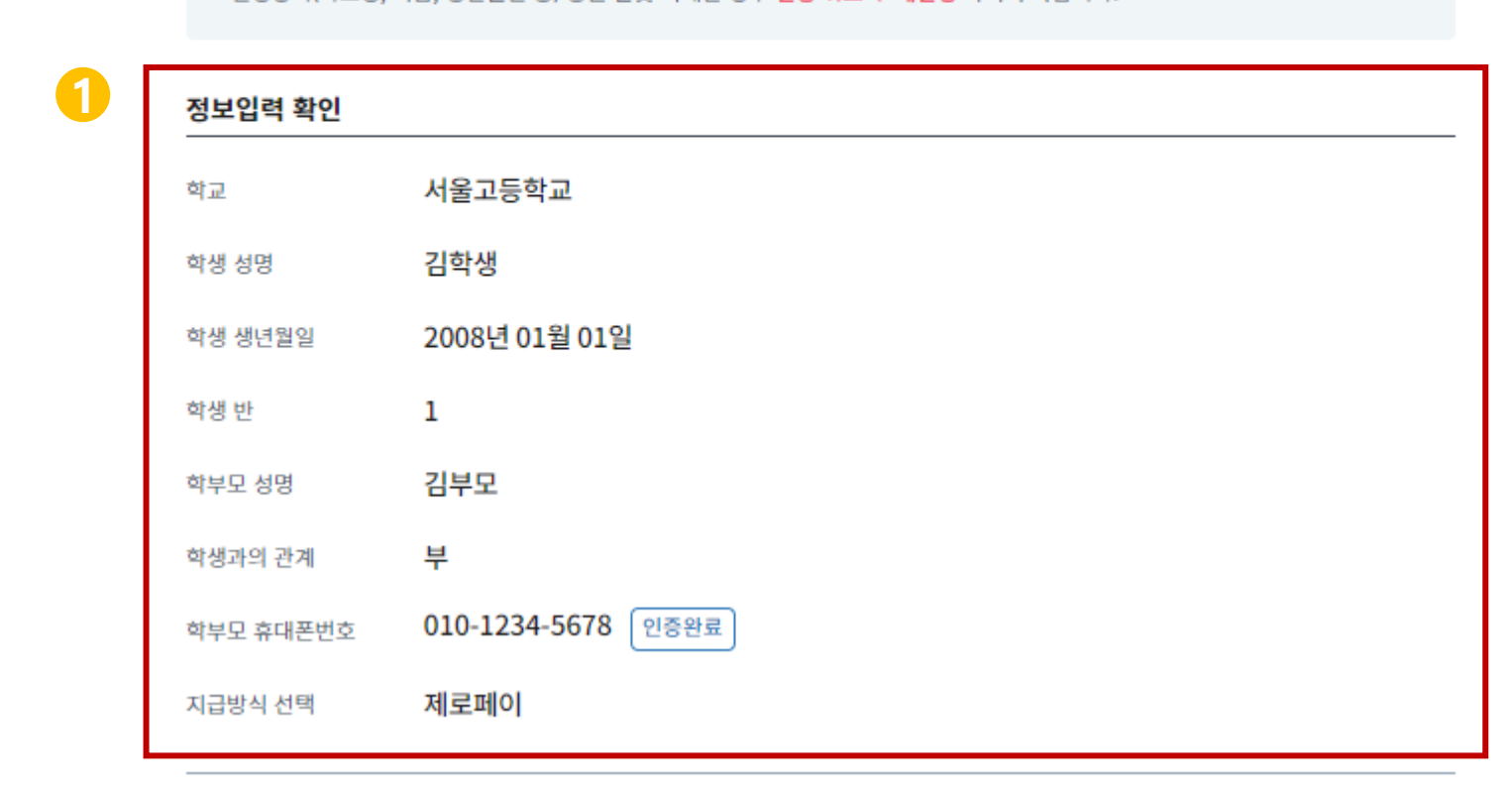

· 입학준비금 신청방법 및 지급시기 : 입학 학교

작성한 신청서 확인

- ·제로페이 사용방법 및 사용처 문의 : 제로페이 콜센터(02-1670-0582)
- ·신청항목(학교명, 이름, 생년월일 등) 등을 잘못 기재한 경우 신청 취소 후 재신청 하시기 바랍니다.

입학준비금 온라인 신청 정보 확인

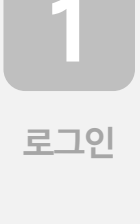

2

신청서

작성

3

신청내역

확인